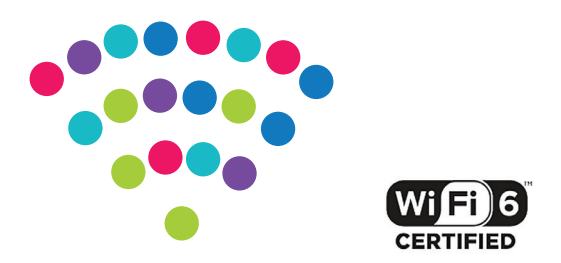

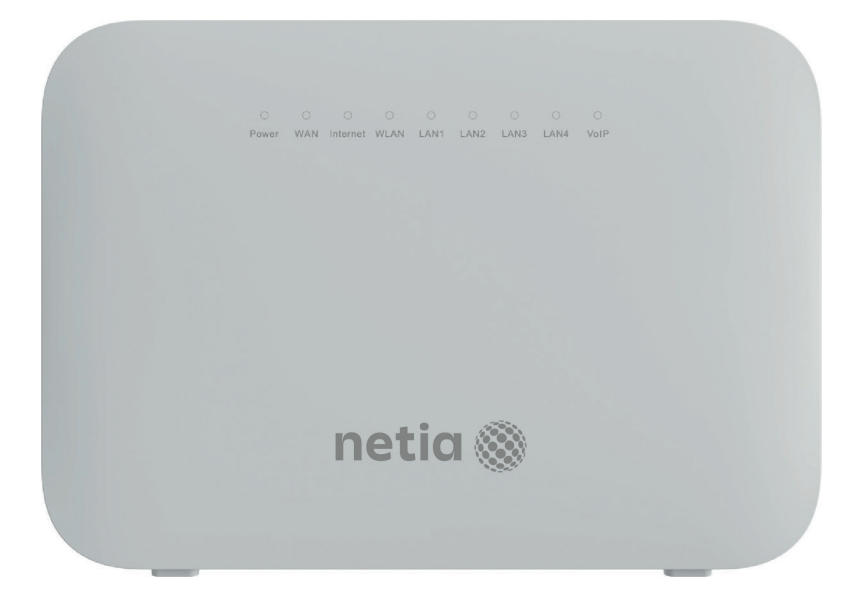

# Router Huawei DN8245X6-10

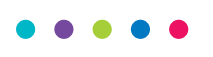

Instrukcja podłączenia

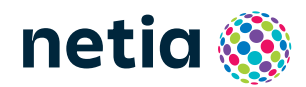

#### . . . . .

### Sprawdź możliwości, jakie daje Ci router Huawei DN8245X6-10

### Podłącz i korzystaj

Router jest niezwykle prosty w obsłudze – uruchomienie usługi dostępu do Internetu nie wymaga konfiguracji.

### Centrum cyfrowego domu

Łączy w jedną sieć urządzenia takie jak: komputery, dyski zewnętrzne, konsole do gier, drukarki i inne.

### Pliki z dysków przenośnych

Podłącz do routera dysk zewnętrzny lub pamięć USB i korzystaj z ich zawartości z każdego komputera w swoim domu lub biurze – bez dodatkowych kabli.

### Dwie sieci bezprzewodowe

Router obsługuje sieci bezprzewodowe w dwóch pasmach radiowych:

- 2,4 GHz (802.11 2 × 2 b/g/n/ax do 574 Mb/s) większy zasięg, niższa prędkość,
- 5 GHz (802.11 2 × 2 a/n/ac/ax do 2400 Mb/s)\* wyższa prędkość, mniejszy zasięg, mniej zakłóceń od innych sieci Wi-Fi.

Wi-Fi 6 – urządzenie obsługuje najnowszy standard Wi-Fi 6 (802.11ax), który oferuje znacznie wyższą wydajność i efektywność w porównaniu z poprzednim standardem Wi-Fi 5 (802.11ac). Dzięki temu możliwe jest przesyłanie większych ilości danych w krótszym czasie, co przekłada się na szybsze pobieranie plików, strumieniowanie wideo w wysokiej rozdzielczości i płynne korzystanie z aplikacji online.

Wi-Fi 6 zapewnia lepszą wydajność w przypadku gęsto zaludnionych terenów, w których działa wiele urządzeń korzystających z sieci.

\* Sieć 5 GHz nie jest wspierana przez wszystkie urządzenia abonenckie.

### Zawartość pakietu instalacyjnego

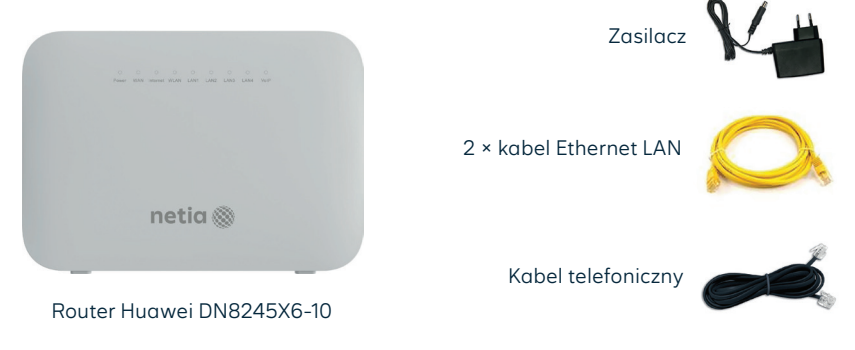

Rzeczywisty wygląd akcesoriów może się nieco różnić od zamieszczonych powyżej.

# Opis elementów urządzenia

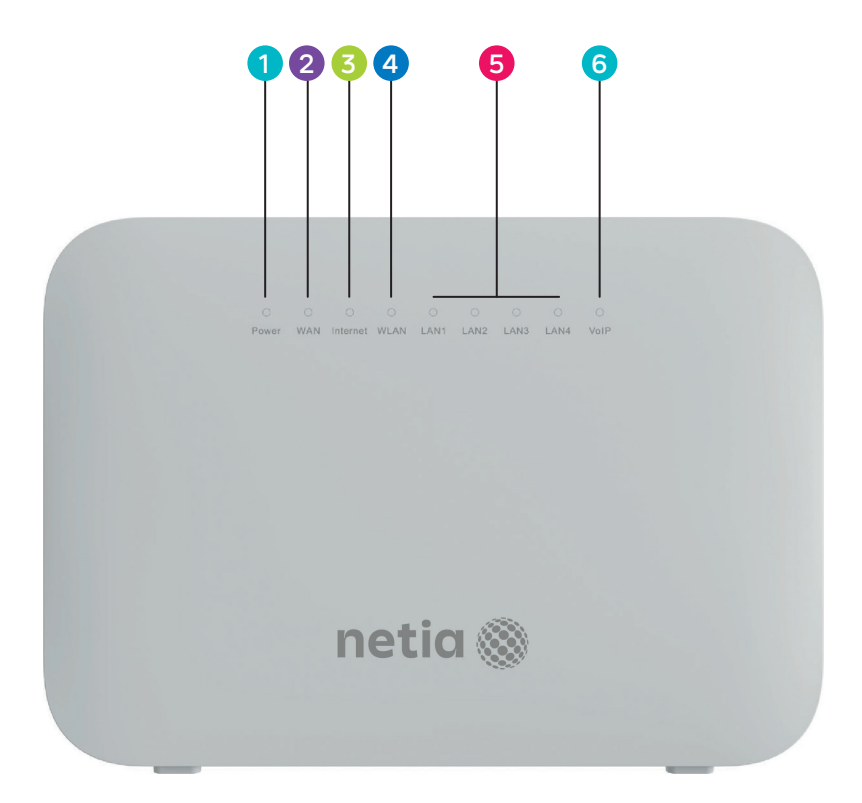

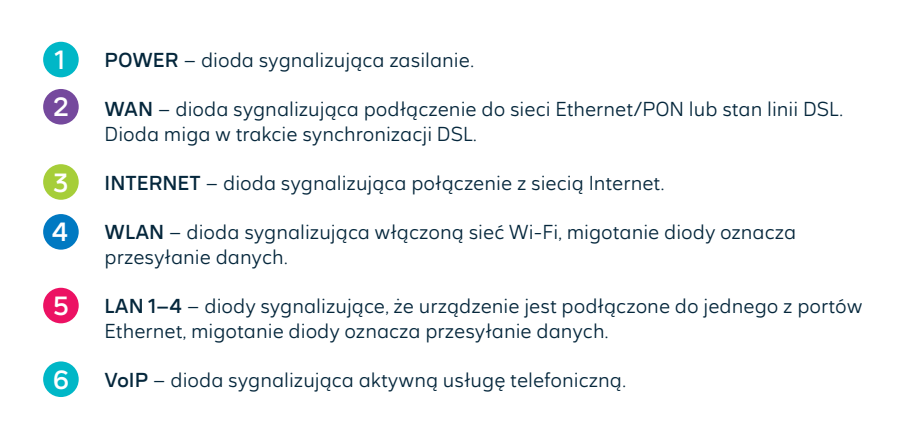

# Schemat podłączenia routera do sieci Internet w technologii:

Ethernet – sieć zakończona w lokalu gniazdkiem Ethernet, PON – sieć światłowodowa w lokalu zakończona terminalem ONT, DSL – sieć zakończona w lokalu gniazdkiem telefonicznym.

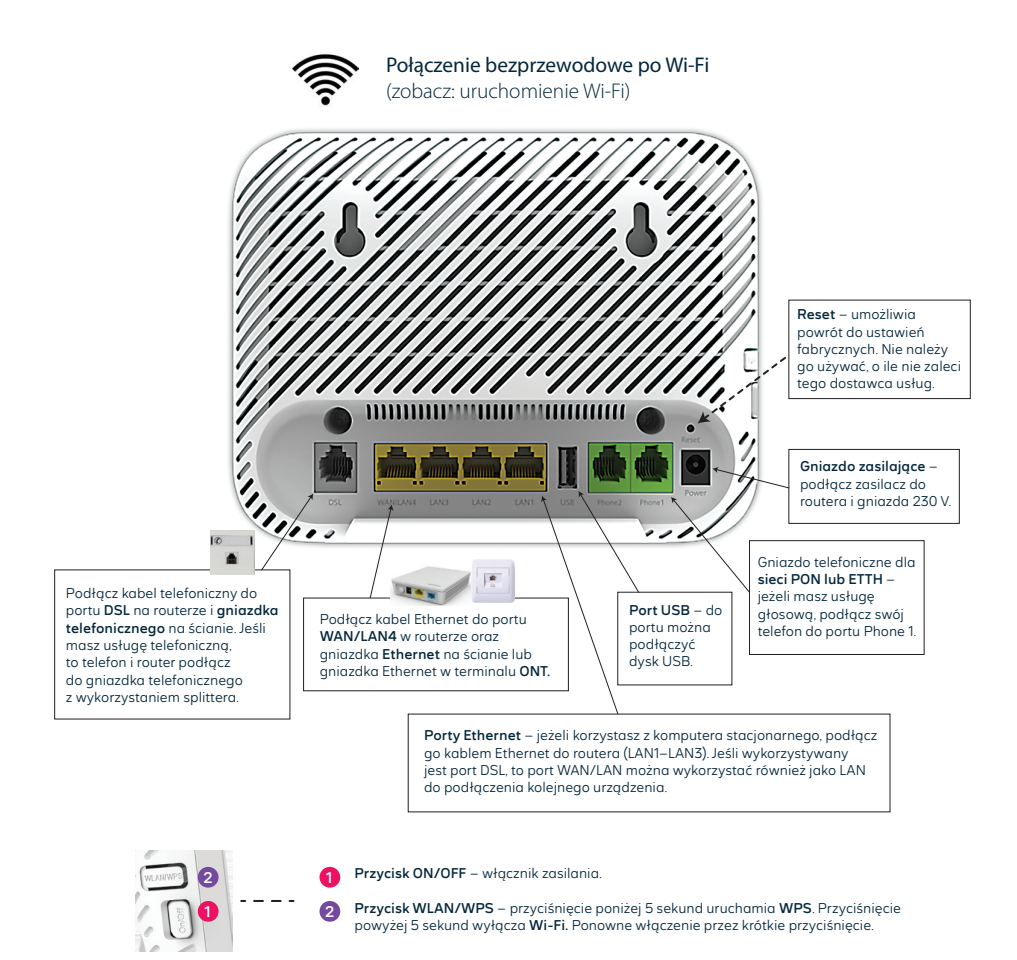

Router podłącz kablem **Ethernet** lub **kablem telefonicznym** do odpowiedniego gniazdka, w zależności od tego, w jakiej technologii masz usługę internetową. Włącz urządzenie przyciskiem **ON/OFF**. Po uruchomieniu urządzenia diody **Power, Internet i WAN** będą świecić się na zielono. Usługa dostępu do Internetu jest uruchomiona.

## Uruchomienie Wi-Fi

1

2

Na komputerze/smartfonie/tablecie kliknij ikonę sieci bezprzewodowej i z listy dostępnych sieci wybierz tę, która odpowiada nazwie sieci Wi-Fi (**SSID**) znajdującej się na naklejce na stopce routera. Router uruchamia sieci Wi-Fi w dwóch pasmach: 2,4 GHz i 5 GHz, ale ma jedną nazwę sieci Wi-Fi (SSID) dla obydwu pasm. Stosowany jest tzw. Band Steering – urządzenia w trakcie podłączenia do sieci Wi-Fi wybierają najlepsze pasmo. Gdy urządzenie abonenckie jest w ruchu (np. smartfon), następuje zmiana wykorzystywanego pasma z 5 GHz na 2,4 GHz (przy oddalaniu się od routera) lub z 2,4 GHz na 5 GHz (przy zbliżaniu się do routera).

W pole Hasło lub Klucz zabezpieczeń wprowadź WLAN Key z naklejki na routerze.

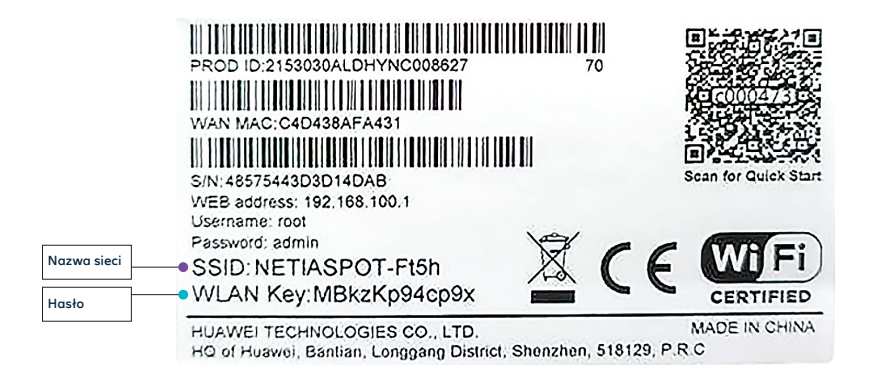

Jeżeli chcesz wykorzystać do uruchomienia Wi-Fi funkcję WPS na routerze, wciśnij przycisk WPS z boku routera poniżej 5 sekund, a następnie uruchom WPS na swoim urządzeniu. Podłączenie do sieci Wi-Fi nastąpi automatycznie.

### Zarządzanie routerem

Dostęp do menu konfiguracyjnego routera nie jest konieczny do uruchomienia usługi. Urządzenie automatycznie uruchomi usługę internetową. Menu konfiguracyjne umożliwia zmianę wybranych parametrów, np. zmianę hasła do sieci Wi-Fi albo udostępnienie dysku zewnętrznego.

Komputer musi być podłączony do routera kablem Ethernet lub po Wi-Fi. Logowanie do routera z przeglądarki <u>http://192.168.100.1</u>.

Username: **root** Password: **admin** 

Naciśnij Log In.

#### • • • • •

#### Zmiany w ustawieniach sieci Wi-Fi

Po zalogowaniu do routera wybierz z menu **Advanced**, z kolejnego menu wybierz **Wi-Fi** i następnie, zależnie od sieci, wybierz **2.4G Basic** lub **5G Basic** i dokonaj odpowiednich zmian.

- Wyłączanie/włączanie sieci Wi-Fi odznacz/zaznacz Enable SSID.
- Zmiana hasła do Wi-Fi wprowadź nowe hasło w pole WPA PreShared Key.
- Zmiana nazwy sieci Wi-Fi wprowadź własną nazwę w pole SSID Name.

Każda zmiana wymaga potwierdzenia przez Apply.

### Dostęp do plików na dysku USB

Router umożliwia udostępnianie w sieci lokalnej plików z urządzenia przenośnego podłączonego do routera przez port USB. Dostęp do plików z komputera po wpisaniu w oknie **Uruchom**: <u>\192.168.100.1</u>.

Na dekoderze telewizyjnym dysk będzie widoczny pod nazwą DN8245VX6-10.

### UWAGA: Umieszczenie routera w lokalu

Najlepszym miejscem do instalacji routera jest centralny punkt mieszkania. Ograniczamy wtedy liczbę przeszkód i ścian na drodze sygnału radiowego między routerem a laptopem lub smartfonem. Ze względów instalacyjnych nie zawsze jest to możliwe (np. wcześniej wybrano punkt podłączenia/gniazdko sieci telekomunikacyjnej lub z powodu instalacji dekodera TV wybrano miejsce obok telewizora).

Jeśli zasięg sieci Wi-Fi nie jest wystarczający lub nie ma komunikacji w niektórych pomieszczeniach, należy sprawdzić umiejscowienie routera. Unikamy położenia go na podłodze, za szafką lub w szafce. Umieszczenie routera na wysokości 1–1,5 m nad podłogą już zwiększa zasięg.

Przy braku zasięgu w skrajnych miejscach lokalu należy rozważyć instalację dodatkowych elementów zwiększających zasięg sieci bezprzewodowej, takich jak wzmacniacze sygnału Wi-Fi: extender lub urządzenia pracujące w systemie mesh. Takie urządzenia sprawdzają się w przypadku dużych mieszkań, domów jednorodzinnych lub pracy w silnie zakłóconym środowisku (bloki mieszkalne).

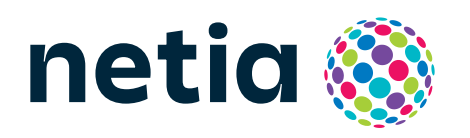

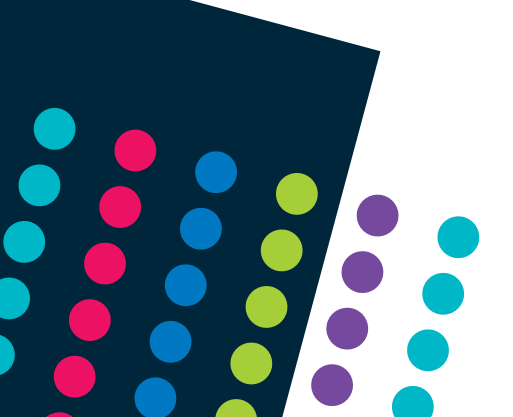